## Gerar Atualização De Dados Para o PDV

- Atualizando cardápio.
- Enviando produtos ao caixa
- Como gerar um novo cardápio?
- Como programar uma atualização?

Ao realizar qualquer alteração no cardápio da loja é necessário disponibilizar essas alterações ao PDV.

Para iniciar, selecione a loja ao qual será gerado o arquivo de produto (cardápio) na parte superior do sistema conforme a imagem abaixo.

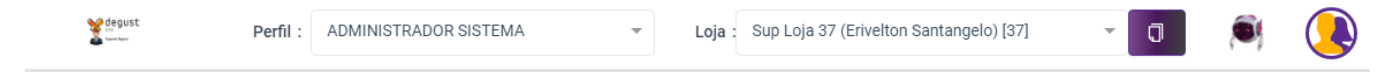

Agora acesse o menu Operacional Atualização de Dados para o PDV.

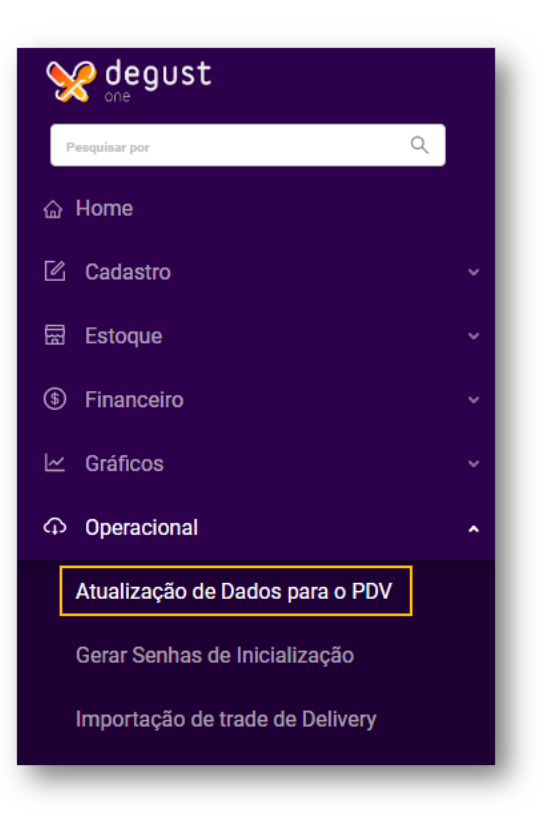

Selecione a Data de Início e clique em Prosseguir:

| Quantidade de lojas selecionadas: 1   |
|---------------------------------------|
| Data de início 25/12/2020  Prosseguir |

Será exibida a mensagem abaixo, clique em "Sim" e caso seja exibida outra mensagem clique em "Prosseguir"

| 0PS!!!                                                                                                    |
|----------------------------------------------------------------------------------------------------|
| As lojas selecionadas não receberão a atualização de forma<br>automática, pois o arquivo está sendo gerado na data de (Hoje)<br>25/12/2020 |
| LOJA                                                                                                    |
| TABELA DE PREÇO                                                                                                    |
| Cancelar Gerar                                                                                                    |

() Importante: Ao gerar uma atualização para o dia atual, será necessário a loja realizar atualização de tabelas de forma manual. Não sabe como fazer? Clique aqui.

()

Você também pode programar atualização automática nas lojas, selecionando uma data posterior da atual, desta forma, a atualização de tabelas ocorrerá automaticamente após a abertura do caixa. Após clicar em Gerar, aguarde o fim do processo.

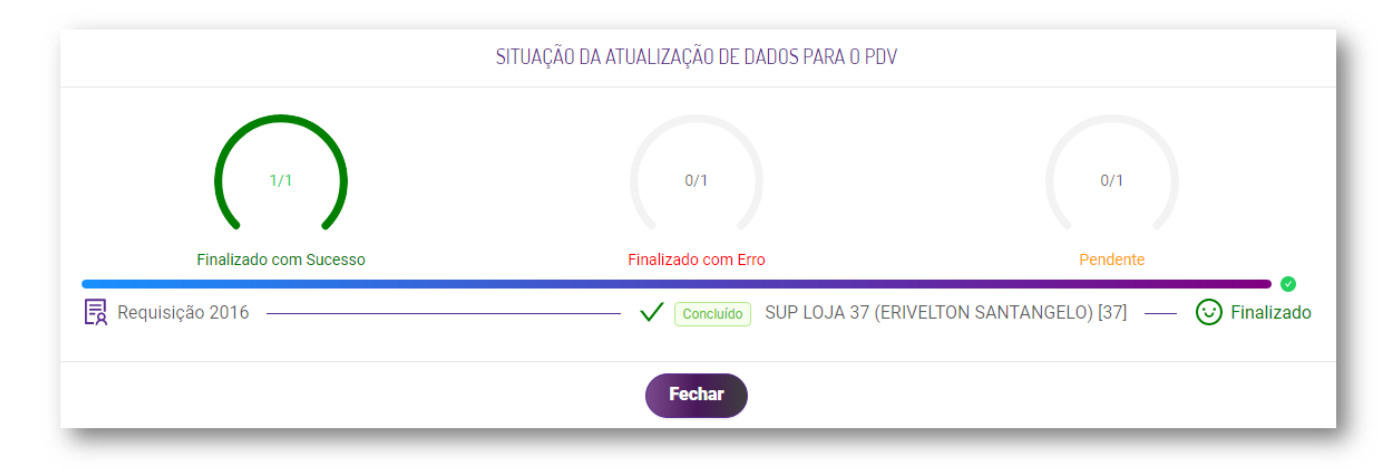

## Pronto 🗸

Seu novo cardápio foi gerado com sucesso 🖕

## Stá com alguma dúvida?

Consulte todos nossos guias na busca de nossa página principal clicando aqui.